## PRESENTACION TELEMATICA (Realizar el procedimiento siempre con el Carnet de Colegiado o DNI introducido en el lector)

## SOLICITUD DE REDUCCION DE HORARIOS MINIMOS DE LAS OFICINAS DE FARMACIAS

• Entrar en la dirección <u>https://sede.carm.es</u> y pinchar en "Registro y guía de procedimientos y servicios".

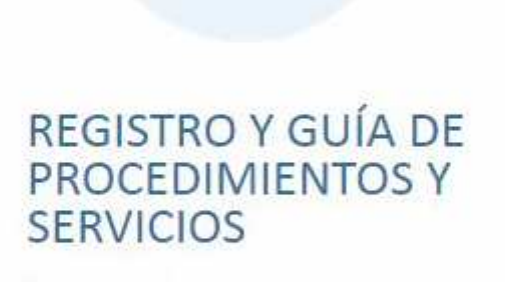

Destacados

Últimos días

Todos los trámites

Buscador de trámites electrónicos

Solicitudes genéricas y de trámite ya iniciado

GSE - REU Acceso al Personal

• Aproximadamente en mitad de la página encontramos el buscador.

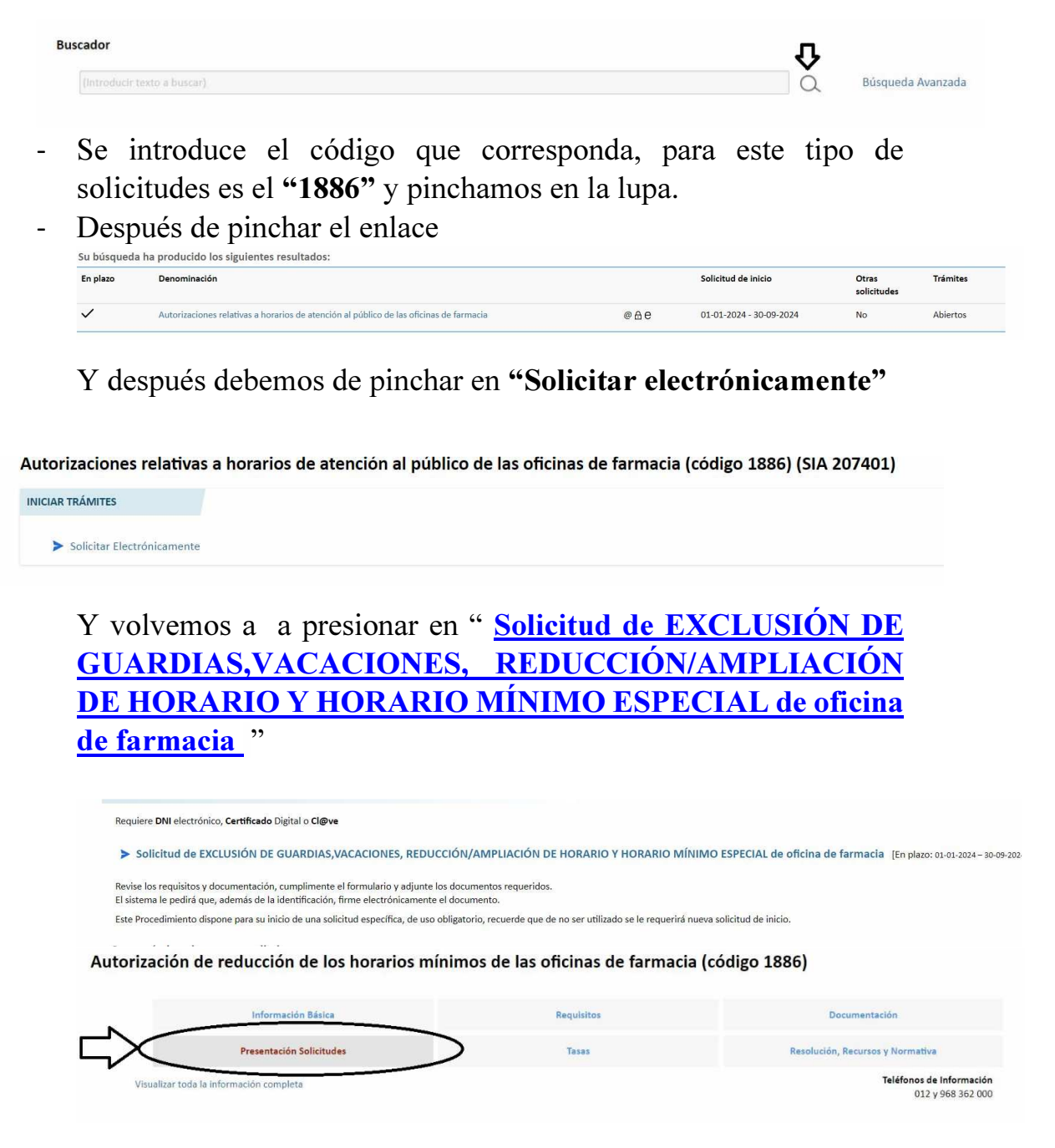

Nos aparecerá una pantalla informativa en la que presionamos "Continuar al trámite" y tendrá que elegir la forma de identificación segura, donde seleccionará DNI/ Certificado Electrónico

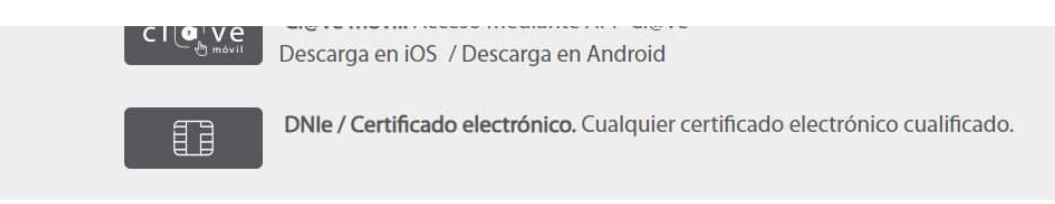

Después de elegir su certificado eléctrico e introducir su pin llegará a esta pantalla

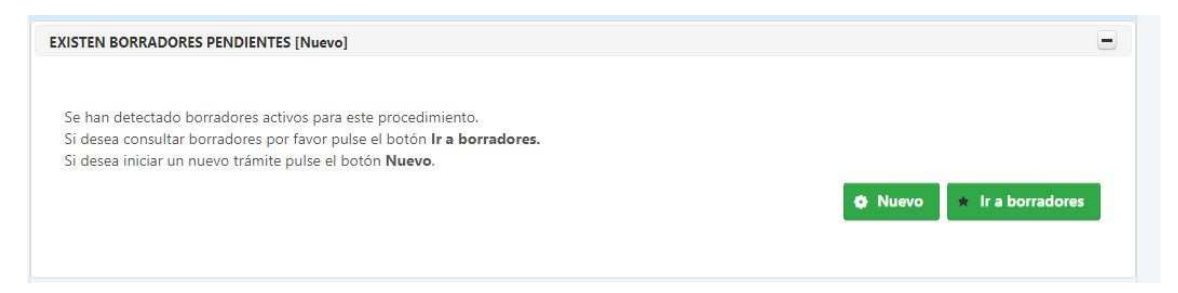

Y le daremos al botón nuevo, que nos da acceso a todas las opciones del trámite, en este caso seleccionamos "Disfrute Vacaciones"

Ampliación de horario. Reducción de horario mínimo. Horario mínimo especial. Exclusión anual de caracter excepcional en la participación de los turnos de urgencias. Disfrute de vacaciones.

Empezará entonces a introducir datos

En la primera parte introducimos "Interesado" y le damos a siguiente

| 1           | 2                          | 3                 |
|-------------|----------------------------|-------------------|
| Solicitante | Interesado / Representante | Datos de la farma |
|             | Solicitante                |                   |
|             | Actúa:                     |                   |
|             | En nombre propio           |                   |

A continuación, rellene datos personales, en caso de que sea una farmacia C.B. cambiaremos el tipo de documento por CIF y rellenaremos Razón Social.

| Ø           |                   | 2                        | 3                    |         |
|-------------|-------------------|--------------------------|----------------------|---------|
| Solicitante | Int               | teresado / Representante | Datos de la farmacia | Horario |
|             | Interesado        |                          |                      |         |
|             | Tipo Documento: * | Documento: *             | Razón social: *      |         |
|             | DNI               |                          |                      |         |
|             | Nombre: *         | Primer apellido: *       | Segundo apellido:    |         |
|             |                   |                          |                      |         |

Le da a siguiente y en el cuadro debe aparecer los datos de su oficina de farmacia, la selecciona y le da a siguiente.

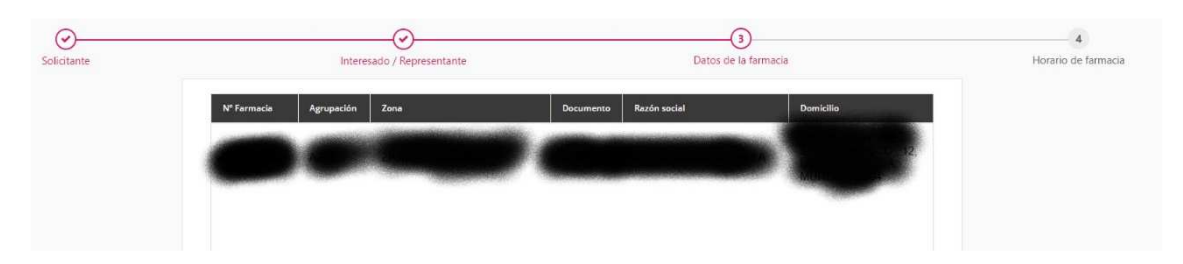

En el siguiente paso es donde indicamos el periodo o periodos de vacaciones que queremos solicitar, seleccionando fecha de inicio, fecha de fin y dándole al botón "Añadir Vacaciones"

| Solicitante | Interesado      | Appresentante     Datos de la fe | farmacia            | 4<br>Horario de farmacia |
|-------------|-----------------|----------------------------------|---------------------|--------------------------|
|             | Vacaciones      |                                  |                     |                          |
|             | Fecha inicio    | Fecha fin                        | Acción              |                          |
|             | 01/07/2024      | 31/07/2024                       | ×                   |                          |
|             |                 |                                  |                     |                          |
|             |                 |                                  |                     |                          |
|             |                 |                                  |                     |                          |
|             | Fecha inicio: * | Fecha fin: *                     |                     |                          |
|             |                 |                                  | + AÑADIR VACACIONES |                          |
|             |                 |                                  |                     |                          |

Una vez seleccionadas, le damos a siguiente, y podrá subir los documentos que sean necesarios, y sino tiene que aportar nada le deja continuar presionando siguiente y pasamos a firmar la solicitud.

| Inicio                                            | <br>Firma                                                                                                    |                                             |
|---------------------------------------------------|----------------------------------------------------------------------------------------------------|---------------------------------------------|
| Su presentación                                   |                                                                                                    |                                             |
| <ol> <li>Para finalizar el procedimier</li> </ol> | nto es necesario que <b>firme su presentación</b> . Si lo desea, también p                                                                                | uede ver su presentación antes de firmarla. |
| Una                                               | /ez firmada la presentación, en la siguiente pantalla podrá ver un re                                                                                     | cibo justificante.                          |
| Una v                                             | vez firmada la presentación, en la siguiente pantalla podrá ver un re                                                                                     | cibo justificante.                          |
| Una t                                             | vez firmada la presentación, en la siguiente pantalla podrá ver un re VER DOCUMENTO                                                                       | cibo justificante.                          |
| ADVERTENCIA. Necesita instalac                    | vez firmada la presentación, en la siguiente pantalla podrá ver un re<br>VER DOCUMENTO PRESENTACIÓN<br>VOLVER A LA PANTALLA ANTERIOR<br>ión de AutoFirma. | cibo justificante.                          |

Le da a firmar presentación, se abrirá la aplicación autofirma y una vez firmada la solicitud habrá terminado.